S-Disk Flash

# USB2.0 Encryption Flash Drive

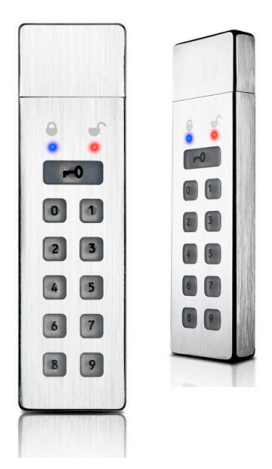

# User Manual

W-Ver.: 1.0

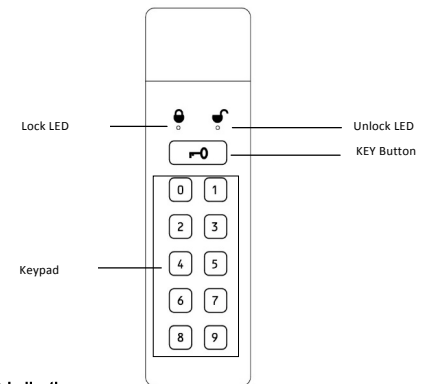

# LED Indication

| LED | Indication   | Instructions                       |
|-----|--------------|------------------------------------|
| •   | Blue         | Key is locked                      |
| •   | Red          | Key is unlocked, can transfer data |
| •   | Blink 1 time | Inputting the user password        |
| Ĵ   | Blink        | Data is being transferred          |
| •   | Blue         | Accepting user password            |
| •   | Blink        |                                    |

# Specifications

| Product        | S-Disk Flash USB2.0 Secure Flash Drive    |  |
|----------------|-------------------------------------------|--|
| Material       | Stainless Steel Case with Silicon key     |  |
| Mode           | S-Disk flash                              |  |
| Features       | Tough design for Dust and water resistant |  |
|                | Secure PIN Access with keypad             |  |
|                | Real-time 256-bit AES Hardware Encryption |  |
|                | Software Free Design                      |  |
|                | Wear Resistant Keypad                     |  |
|                | Drive Reset Feature                       |  |
|                | Encryption: AES Cipher-Block Chained mode |  |
| Comments       | Encryption Keys: 256-bit Hardware         |  |
|                | Hashing: 256-bit SHA                      |  |
| OS Requirement | Windows 2000 / XP / Vista / Win7/Win8     |  |
|                | Mac OS 10.2 or higher                     |  |
|                | Linux 2.4.2 or higher and Android         |  |
| Environment    | Operating Temperature: 5°C ~ 40°C         |  |
|                | Operating Humidity: 20%RH ~ 80%RH         |  |
|                | Storage Temperature: -20°C ~ 70°C         |  |
|                | Storage Humidity: 10%RH ~ 90%RH           |  |
| Capacity       | 8GB/16GB/32GB/64GB                        |  |
| Interface      | USB2.0                                    |  |
| Power Supply   | USB Bus Power 5V/500mA                    |  |
| Size           | 82mm x 24mm x 8.3m                        |  |

### Change password

A user password can be changed to almost any number that is desired. We recommend that you change the user password immediately for security reasons. To create your new password be sure to follow the instructions below

1. The new password is 6-32 digits long.

2. The first default user password is xxxxxx for admin that support read and

### writes.

3. And the second default user password is xxxxxx for user that support

| read | vα | ni | v. |
|------|----|----|----|
|      |    |    |    |

| Step                                  | Indication               |  |
|---------------------------------------|--------------------------|--|
| 1. Connected the key into the         | ✔ Will blink Red 1s then |  |
| computer                              | off and                  |  |
|                                       | Will be on Blue          |  |
| 2. Double press the Key butt F0       | Will be on Blue and      |  |
| in 2 second                           |                          |  |
| 3. Input the first old password       | Will blink Blue          |  |
| 4. Press the Key button <b>FO</b> to  | Will blink Red           |  |
| confirm the first old password        |                          |  |
| 5. Input the first new password       | Will blink Blue          |  |
|                                       | Will blink Red           |  |
| 6. Press the Key button <b>FO</b> to  | Will blink Red           |  |
| confirm the first new password        |                          |  |
| 7. Input the first new password again | Will blink Blue          |  |
|                                       | Will blink Red           |  |

| 8. Press the Key button FO to     | OFF OFF                            |
|-----------------------------------|------------------------------------|
| Complete the new password         | <ul> <li>Will be on Red</li> </ul> |
| 9. Input the second new password  | Will blink Blue                    |
|                                   | Will blink Red                     |
| 10. Press the Key button FO to    | Will blink Red                     |
| confirm the second new password   |                                    |
| 11. Input the second new password | Will blink Blue                    |
| again                             | <ul> <li>Will blink Red</li> </ul> |
| 8. Press the Key button FO to     | OFF OFF                            |
| Complete the second new password  | ✔ Will be on Red                   |

Note: If a mistake is made when inputting the password, Please repeat the above.

## Unlock the S-Disk Flash key

| Step                             | Indication                         |  |
|----------------------------------|------------------------------------|--|
| 1. Connected the key into the    | Will be on Blue                    |  |
| computer                         |                                    |  |
| 2. Press the Key button          |                                    |  |
| 3. Accepting user password       | Will be on Blue and                |  |
| (The default password is xxxxxx) | <ul> <li>Will blink Red</li> </ul> |  |
| 4. Input user password           | Will blink Blue                    |  |
| 5. Press the Key button          | OFF OFF                            |  |
|                                  | blink Red 1 time                   |  |

| 6. | When | input | the | correct | password |
|----|------|-------|-----|---------|----------|
|----|------|-------|-----|---------|----------|

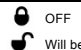

you can transfer data now.

| Step                                                          | Indication        |  |  |
|---------------------------------------------------------------|-------------------|--|--|
| 1. To lock the S-Disk Flash key, unplug it from the USB port. |                   |  |  |
| 2. Or press the key button <b>FO</b> on                       | • Will be on Blue |  |  |
| the unlocking mode                                            | S OFF             |  |  |

### Format S-Disk Flash key

When first use, you will need to initialize and format the S-Disk Flash key

- 1. Connect the S-Disk Flash key to the compute and unlock it.
- 2. Right-click "My Computer", then click Manage from Windows desktop.
- 3. In the Computer Manage window, click Disk Management.
- 4. Right-click Removable Raw drive, in the blank area under the unallocated

section, and then select Format.

| Disk 3    |                             |
|-----------|-----------------------------|
| Removable | (Fr)                        |
| 15.43 GB  | 15.43 GB RAW                |
| Online    | Healthy (Primary Partition) |

5. The Format window opens and Select FAT32 of NFTS depending on your

#### needs and click OK

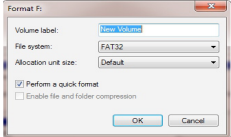

6. When finished and your S-Disk Flash Key are ready for use.

### Reset the S-Disk Flash key

If you forget your password, or if you would like to delete all data storied on the S-Disk Flash key and setup one new password, follow the instruction below.

The reset process will clear your password and destroy all data. This means a new User password will have to be defined in order to re-enable the Key. Also, since this will force the creation of a new encryption Key, the S-Disk Flash key will have to be reformatted.

| Step                                                 | Indication                         |
|------------------------------------------------------|------------------------------------|
| 1. Connected the key into the computer               | ✔ Will blink Red 1s                |
|                                                      | then off and                       |
|                                                      | Will be on Blue                    |
| 2. Press and hold the Key button                     | OFF OFF                            |
| And the number $\boldsymbol{x}$ button for x seconds | <ul> <li>Will blink Red</li> </ul> |
|                                                      |                                    |
| 3. Press the number <b>0</b> button to reset         | 🖨 And 💕 will blink                 |
| the S-Disk Flash key                                 | together 1 seconds, then           |
| (The first default password is xxxxxx)               | will turn off.                     |
| (The second default password is xxxxxx)              |                                    |
| 4. The S-Disk Flash key will be off                  |                                    |

Note:

By resetting the S-Disk Flash key, all data previously stored on the drive will be

lost! Please backup all your data first before do it!

#### If you input 5 times wrong password continually, the device will erase

# all the data in it! Please DO NOT FORGET YOUR PASSWORD!!!

#### FAQ's

# Q: If forget the password, How about the data on the S-Disk Flash Kev?

A: If you forget the password, there is absolutely no way of gaining access to the data stored on the Key.

You must be completely reset the S-Disk Flash Key. By resetting, all data stored on the Key will be inaccessible.

When the S-Disk Flash Key is reset the following occurs:

\* The user password is deleted and restore to the default password.

\* All the data on the Key is no longer accessible

\* A new user password will need to be set

\* The S-Disk Flash key will need to be formatted

#### Q: What file system should I choose to format my S-Disk Flash key?

This will depend on how you want to use the drive but in general, we recommend following: exFAT for Linux

NTFS for Windows XP, Windows Vista, Windows 7

HFS+ (Mac OS Extended) for Mac OS X

FAT32 to use it across different platforms like Windows, Mac and Linux (single

file size for FAT32 is limited to 4GB)